## «Google Формы-помощник учителю»

**Цель:** показать использование сервиса Google Формы в качестве помощника для учителя.

## Задачи работы:

Почти каждый день перед педагогом встает задача собрать те или иные данные от учеников или их родителей, провести массовый опрос, подготовить тесты для проверки знаний и т.д. Обычно такая работа выполняется в форме заполнения бумажных бланков, а это, согласитесь, отнимает много времени в проведении и обработке информации. Также в настоящее время не всегда предоставляется возможность собрать нужных нам людей. Поэтому мы переходим в дистанционный формат общения. А чтобы было удобнее собирать и хранить информацию надо обратиться к облачным технологиям. Предлагаю рассмотреть одну из таких технологий, которой является Google Формы.

Google формы (далее «формы») – это онлайн сервис от компании Гугл. Данная программа работает у любого зарегистрированного пользователя аккаунта Гугл, коими многие из нас сейчас и являются. На взгляд пользователя и разработчиков, это бесплатный, доступный и быстрый способ провести анкетирование, которое может сделать любой пользователь.

Эти формы можно применять для реализации таких задач, как:

1) своевременный мониторинг учащихся или их родителей;

2) контроль и сопровождение всех этапов проектов, индивидуальной и групповой деятельности учащихся;

3) проведение тематических онлайн тестов и автоматическая проверка работ.

## Преимущества работы с формами:

1) Анализ результатов. Результаты можно смотреть как по всему классу, так и по каждому обучающемуся. Все результаты представлены в таблице Excel;

2) Автоматический подсчет результатов, сокращает временные затраты учителя. При проведении тестов в формах можно настроить автоматический подсчет баллов;

3) Доступность. Форма хранится в облаке. Если вы работаете с разных устройств или ваш жесткий диск повредился, форма останется доступна при наличии ссылки;

4) Простота. Сервис простой в использовании и при выполнении заданий им также удобно и просто пользоваться;

5) Возможность проведения опроса, теста, как в классе, так и дистанционно;

6) С одной формой одновременно может работать большое количество людей;

7) Мобильность. Google Формы адаптированы под мобильные устройства. Создавать, просматривать, редактировать и пересылать формы можно с телефона и планшета с помощью облегченной мобильной с полной функциональностью;

8) Использование форм на любом этапе урока.

Ответы в формах могут быть нескольких типов:

✓ Ответы открытого типа

(Ссылка на Google-форму как ее видят учащиеся: <u>https://forms.gle/CD24au9obcAWFaBv7</u>

Ссылка на Google-форму как вижу ее видит учитель: <u>https://clck.ru/TD7hY</u>)

✓ Ответы закрытого типа

(Ссылка на Google-форму как ее видят учащиеся:https://forms.gle/qDwamFJWFVH55smr7

Ссылка на Google-форму как вижу ее видит учитель: <u>https://clck.ru/TD7m2</u>)

✓ Смешанные

Как работать с Google-формами (мини-инструкция):

- 1) Нужно подумать, для чего вам нужна форма и какого типа она будет
- 2) Создать форму (ссылка на интернет инструкцию: <u>https://clck.ru/JMumk</u>)
- Отправить форму. Это можно сделать несколькими способами. Например, отправить ссылку учащимся или пригласить их по электронному адресу почты.
- 4) Дождаться ответов учащихся, которые поступят на ваш Google диск и проанализировать ответы (Когда пройдете по ссылке как видит форму учитель, то вам откроется окно. Приложение 1. Нужно будет зайти в ответы и там вам будет показана статистика как отдельного

обучающегося, так и по каждому вопросу. Также данные можно экспортировать в Excel. Приложение 2)

## Приложение 1

|                                      | Вопросы                           | Ответы 6                             | Всего: 19 |
|--------------------------------------|-----------------------------------|--------------------------------------|-----------|
| Вариант 1<br><sup>Описание</sup>     |                                   |                                      |           |
| Приложение 2                         |                                   |                                      |           |
| 6 ответов                            |                                   | :                                    |           |
|                                      |                                   | Принимать ответы 🦲                   |           |
| Сводка                               | Вопрос                            | Отдельный пользователь               |           |
| П. Статистика                        |                                   |                                      |           |
| Удовлетворительно<br>Баллов: 0 из 19 | <b>Медиана</b><br>Баллов: 0 из 19 | <b>Диапазон</b><br>Баллов: от 0 до 0 |           |
|                                      | Распределение баллов              |                                      |           |
|                                      | 6 8 10 12                         | 14 16 18 20                          |           |
| v 2 4                                | Получено очков                    | 10 10 20                             |           |